## ΟΔΗΓΙΕΣ ΓΙΑ ΤΗΝ ΥΠΟΒΟΛΗ ΔΗΛΩΣΗΣ ΠΑΡΑΙΤΗΣΗΣ ΜΕΣΩ ΤΟΥ GOV.GR

1\_Μπαίνουμε στον δικτυακό τόπο <u>www.gov.gr</u> και επιλέγουμε την κατηγορία ΠΟΛΙΤΗΣ ΚΑΙ ΚΑΘΗΜΕΡΙΝΟΤΗΤΑ. Στην επόμενη σελίδα πηγαίνουμε στο κάτω μέρος της λίστας και κάνουμε κλικ στην ΥΠΕΥΘΥΝΗ ΔΗΛΩΣΗ ΚΑΙ ΕΞΟΥΣΙΟΔΟΤΗΣΗ. Επιλέγουμε ΕΚΔΟΣΗ ΥΠΕΥΘΥΝΗΣ ΔΗΛΩΣΗΣ και στη συνέχεια, αφού διαβάσουμε το ενημερωτικό κείμενο, κάνουμε ΕΙΣΟΔΟ ΣΤΗΝ ΥΠΗΡΕΣΙΑ.

2\_Κάνουμε κλικ στην ΥΠΕΥΘΥΝΗ ΔΗΛΩΣΗ, πατάμε ΕΠΙΛΟΓΗ και κατόπιν ΣΥΝΔΕΣΗ.

3\_Επιλέγουμε τράπεζα και συνδεόμαστε στο λογαριασμό μας (web-banking).

4\_Το σύστημα στέλνει στο κινητό μας τηλέφωνο μήνυμα που περιέχει έναν οκταψήφιο αριθμό, τον οποίο συμπληρώνουμε στη φόρμα. Πατάμε **ΣΥΝΕΧΕΙΑ**.

5\_Στην επόμενη σελίδα ενημερωνόμαστε ότι θα σταλούν στο <u>www.gov.gr</u> κάποια προσωπικά μας στοιχεία, απαραίτητα για την ταυτοποίησή μας. Πατάμε ΝΑΙ, ΕΠΙΤΡΕΨΕ.

6\_Συμπληρώνουμε τον αριθμό του κινητού μας τηλεφώνου και επιλέγουμε ΝΑΙ («Επιθυμώ την πιστοποίηση του αριθμού του κινητού μου τηλεφώνου «\*\*\*\*\*\*\*\*» όπως παραπάνω».). Πατάμε ΣΥΝΕΧΕΙΑ.

7\_Ελέγχουμε τα στοιχεία της ταυτότητάς μας και κάνουμε κλικ στο ΕΠΙΒΕΒΑΙΩΣΗ.

8\_Συμπληρώνουμε όλα τα κελιά της σελίδας με κεφαλαία γράμματα. Πατάμε ΣΥΝΕΧΕΙΑ. Στην επόμενη σελίδα γράφουμε «Σας υποβάλλω αίτηση παραίτησης» και ακολούθως ΣΥΝΕΧΕΙΑ.

9\_Στο κελί ΠΡΟΣ συμπληρώνουμε ΔΙΕΥΘΥΝΣΗ Δ.Ε. Β΄ ΑΘΗΝΑΣ. Πατάμε ΣΥΝΕΧΕΙΑ.

10\_Βλέπουμε σε προεπισκόπηση τη δήλωσή μας, βεβαιωνόμαστε ότι όλα είναι εντάξει και κάνουμε κλικ στην ΕΚΔΟΣΗ.

11\_Λαμβάνουμε ένα ακόμα μήνυμα στο κινητό μας, καταχωρίζουμε τον κωδικό αυτόν στο αντίστοιχο πεδίο και πατάμε ΕΠΙΒΕΒΑΙΩΣΗ.

Στην τελευταία σελίδα βλέπουμε ολοκληρωμένη την δήλωσή μας. Πατώντας **ΑΠΟΘΗΚΕΥΣΗ** κατεβαίνει στον υπολογιστή μας η δήλωση σε αρχείο .pdf με το όνομα declaration.pdf. Το αρχείο αυτό πρέπει να σταλεί στο μέηλ της Διεύθυνσης.

Υπάρχει επίσης η δυνατότητα αποστολής στο μέηλ ή στο κινητό μας του συνδέσμου που ανοίγει τη δήλωση μέσα στο <u>www.gov.gr</u>. Αυτός ο σύνδεσμος μπορεί να σταλεί στη Διεύθυνση ως αποδεικτικό υποβολής της δήλωσης. Σε αυτή την περίπτωση δεν απαιτείται η αποστολή του αρχείου declaration.pdf.